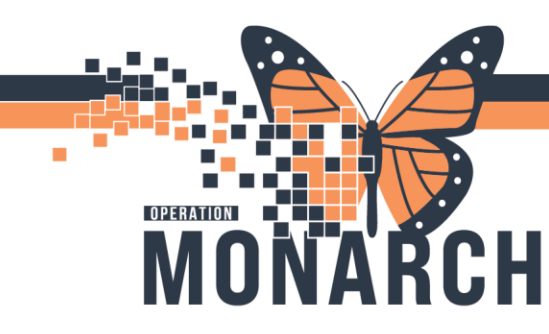

### REFERRAL MANAGEMENT: CREATING REFERRAL LISTS

#### **Originating Referral List**

An originating referral list is the list to manage the location the referral is being sent to. "Generated From"

- 1. Navigate to Referral Management
- 2. Go to List Maintenance

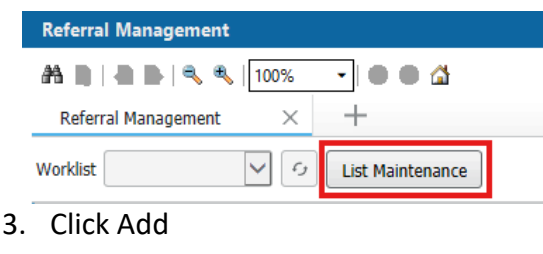

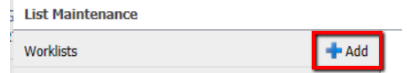

- 4. You need to create an originating. Name your list to indicate which one it is.
  - Ie: SCS Thrombosis Clinic Originating
  - Ie: SCS PARC Clinic Originating
  - Ie: MCKC Clinic Originating

niagarahealth

| List | t Maintenance                      |             |   |
|------|------------------------------------|-------------|---|
|      | * Name                             | List Type   | • |
|      | Niagara Primary Care - Originating | Originating | • |
|      |                                    |             |   |

5. After choosing the type of list and naming it, you need to select the locations to associate. Click the locations you want added and click "Add" to move them over to the selected locations box. You can add additional criteria to the list like specific providers, statuses, etc. by clicking each on each item in the left-hand column and selecting the check box.

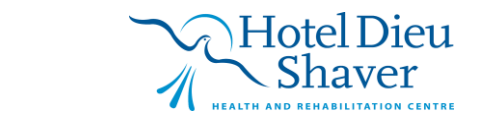

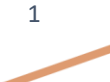

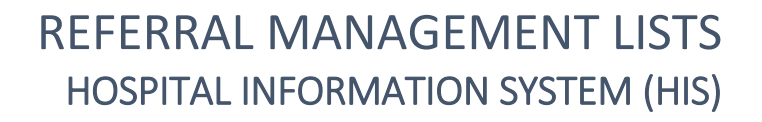

| List | Maintenance                                                                                                    |                                                                                                    |                          |                     |            |                    | ×                  |
|------|----------------------------------------------------------------------------------------------------|----------------------------------------------------------------------------------------------------|--------------------------|---------------------|------------|--------------------|--------------------|
|      | * Name<br>Nianara Primary Care - Originating                                                                                                    |                                                                                                    | List Type<br>Originating | Sort<br>Undate Date | •          | Newest to Oldest   | 🖌 Default Worklist |
| •    | vergen a rinner y care <sup>2</sup> Ofigitability<br>sit Refer Fron Location<br>Refer Fron Cost Soft<br>Trustenee Praction<br>Salar<br>Prorter<br>Refer To Location<br>Refer To Location<br>Refer To Location<br>Refer To Location<br>Refer To Location<br>Refer To Location | Available Locations  Fort Erie Site  Magara Falls Site  Magara Falls Site  Met Add(3 (Antholders))  He Add(3 (Antholders))  He Cav(Kr (Antholders))  He Cav(Kr (Antholders))  He Cav(Kr (Antholders))  He Cav(Kr (Antholders))  He Cav(Kr (Antholders))  He Cav(Kr (Antholders))  He Cav(Kr (Antholders)) |                          | Add<br>Remove       | Selected L | ○ oldest to Newest | 20 LOUGH WOMEN     |

OPERATION

MONA

ŘCH

6. When you are done creating your list, select Done and close out of list maintenance

| Lis | Maintenance                                                                                                    |                                                                                                    |             |     |                                              |                                                                |                                      | ×                |
|-----|----------------------------------------------------------------------------------------------------|----------------------------------------------------------------------------------------------------|-------------|-----|----------------------------------------------|----------------------------------------------------------------|--------------------------------------|------------------|
|     | * Name                                                                                                    |                                                                                                    | List Type   |     | Sort                                         |                                                                | Newest to Oldest                     |                  |
|     | MDU                                                                                                    |                                                                                                    | Originating | •   | Update Date                                  | •                                                              | <ul> <li>Oldest to Newest</li> </ul> | Default Worklist |
| •   | MOU<br>Verfort han backes<br>Refor han Chuck Suff<br>Trustore Packin<br>Bons<br>Poorty<br>Poorty | Available Locations <ul> <li>Fact fire Site</li> <li>Magare rais Site</li> <li>Michaenes Site</li> <li>St. Cathornes Site</li> <li>Weiland Site</li> </ul> Paper Lafs     Page Lafs | Next > Let  | Add | Selectae<br>Selectae<br>Selectae<br>Selectae | Locations<br>Catharines Site<br>MDC (Ambulas<br>THIBHB (Ambula | Oldest to Newest                     | Dobut Woold      |
| C   | elete                                                                                                    |                                                                                                    |             |     |                                              |                                                                |                                      | Cancel Save Done |

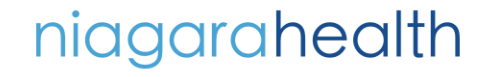

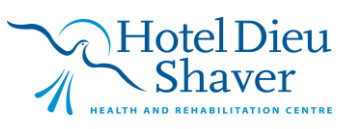

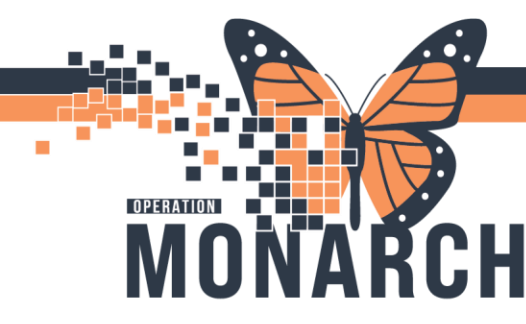

#### **Receiving Referral List**

A receiving referral list is the list to manage the location the referral is being sent to: the "Receiving Clinic".

- 1. Navigate to Referral Management
- 2. Go to List Maintenance

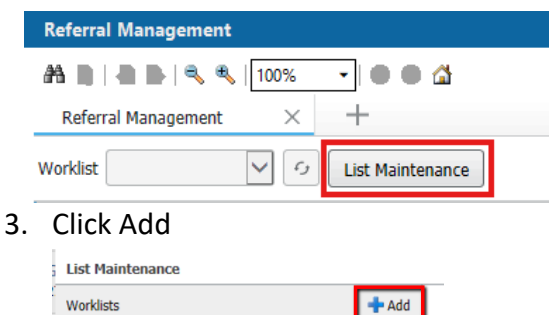

You need to create a receiving list. Name your list to indicate which one it is.
 Ie: SCS Thrombosis Clinic Receiving

Ie: SCS PCC Clinic Receiving

Ie: MCKC Clinic Receiving

| Note Transmission      Note The Notion      Note The Notion      Note The Notion      Note The Notion      Note The Notion      Note The Note The Note  | Oldest to Newest                      |
|----------------------------------------------------------------------------------------------------|---------------------------------------|
| Admicroto Den KS     Androja Nama Alon Ki     Androja Nama Alon Ki     Androja Nama Alon Ki     Binda Cos     Caster Anda Pagan HB     Coster Anda Pagan HB     Coster | Selected Locations<br>Trembos One 503 |

- 5. After choosing the type of list and naming it, you need to select the locations to associate.
- 6. Click the locations you want added and click "Add" to move them over to the selected locations box. You can add additional criteria to the list like specific providers, statuses, etc. by clicking each on each item in the left-hand column and selecting the check box.
- 7. When you are done creating your list, select Done and close out of list maintenance

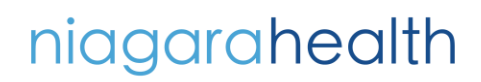

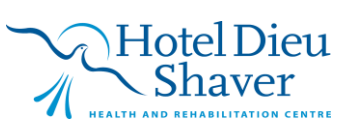

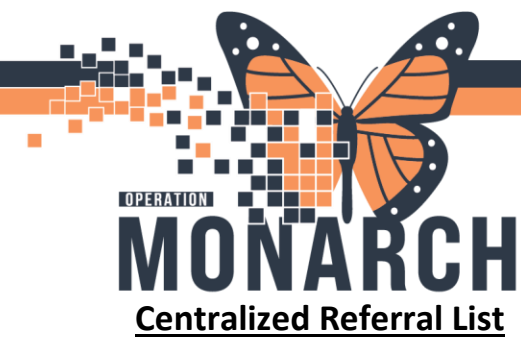

A centralized referral list allows the individual managing the referral list to see both the orginating referral and receiving referral in the same list. This enables the user to both generate referrals and to accept referrals. This is beneficial in places like the ED where the staff if Sending the Referral and Accepting the Referral for the purpose of booking the patients in.

- 1. Follow steps outlined above
- 2. Click on Centralized List and Referral List Maintenance Locations

| faintenance                                                          |                                     | 0                  |                       |                                                                |                  |
|----------------------------------------------------------------------|-------------------------------------|--------------------|-----------------------|----------------------------------------------------------------|------------------|
| Name<br>ED Paediatric Referrals                                      | List                                | type<br>tralized • | Sort<br>Update Date • | <ul> <li>Newest to Oldest</li> <li>Oldest to Newest</li> </ul> | Default Worklist |
| <ul> <li>referral-list-maintenance-location</li> </ul>               | Refer From Location (1)             |                    |                       | Refer To Location                                              |                  |
| Refer From Clinical Staff Refer To Clinical Staff Treatment Function | able Locations                      |                    | Selected Location:    | 8                                                              |                  |
| Status F<br>Priority<br>Referral Type F H                            | fort Erie Site<br>fotel Dieu Shaver |                    | SC ED (Ambulatory     | )                                                              |                  |
| Assignment Problem Code P                                            | viagara Falls Site                  | Add                |                       |                                                                |                  |
| ) S<br>} V                                                           | R. Catharines Site<br>Welland Site  | Remove             |                       |                                                                |                  |
|                                                                      |                                     |                    |                       |                                                                |                  |
| Page 1 of 1                                                          | 1 First ∠ Previous Next             |                    |                       |                                                                |                  |

- 3. Save the list once it is set up.
- 4. You may need to filter the list more since you are doing both. You can filter by the headings at the top and sort by Alphabetic Order or by Date.

| The second second secon | - Lost Hanten | ance J           |                            |          |                                            |                                                               |             |                                    | ADD LID    |                 |
|----------------------------------------------------------------------------------------------------|---------------|------------------|----------------------------|----------|--------------------------------------------|---------------------------------------------------------------|-------------|------------------------------------|------------|-----------------|
| itient                                                                                                    | Requested Sta | Last Updated     | Status                     | Priority | Referred By                                | Referred To                                                   | Assigned To | Requested Ser                      | Indicators | Service By Date |
| ZZTESTGELLAR, SARAH MICHEL 34                                                                                                    | 21/08/2024    | 21/08/2024 10:26 | Sent                       | Standard | NHS Test01, Physician<br>21/08/2024 10:20  | Cardiology Associates of Niagara<br>Kotrec, Marian, MD, FRCPC |             | Cardiology<br>assessment           | D          |                 |
| ZZTESTGELLAR, SARAH MICHEL 34 F                                                                                                    | 21/08/2024    | 21/08/2024 10:16 | Pending Acceptance         | Standard | NH5 Test01, Physician<br>21/08/2024 10:12  | Cardiology Assessment Clinic SCS<br>Kotrec, Marian, MD, FRCPC |             | Cardiology<br>assessment           | 0          |                 |
| ZZTESTGELLAR, SARAH MICHEL 34                                                                                                    | 21/08/2024    | 21/08/2024 09:18 | Not Started                | Standard | NHS Test01, Physician<br>21/08/2024 09:18  | Cardiology Associates of Niagara                              |             | Cardiology<br>2nd opion            |            |                 |
| NI THREE, WSSEVEN 8 yrs F                                                                                                    | 03/10/2024    | 03/10/2024 10:23 | Not Started                | Standard | Dorah, Nicholas<br>03/10/2024 10:23        |                                                               |             | General Internal<br>cough          |            |                 |
| DAMS, TAYLOR 66 yrs F                                                                                                    | 11/10/2023    | 27/06/2024 10:49 | Prep for Send              | Standard | NH5 Test02, Physician<br>11/10/2023 14:54  |                                                               |             | Medical Oncology<br>test           | D          |                 |
| ZZTEST, MIIATHREE 34 yrs F                                                                                                    | 24/01/2024    | 06/06/2024 13:23 | Prep for Send              | Standard | Cerner Test, Psychiatr<br>24/01/2024 13:28 |                                                               |             | Mental Health<br>pt need to be see |            | 26/01/2024      |
| YSTTEMTEST, MHAONEHUNDRE 29 M                                                                                                    | 05/06/2024    | 05/06/2024 13:13 | Not Started                | Standard | NHS Test, Resident<br>05/06/2024 13:13     | MH Geriatric Mental Health SCS                                |             | Mental Health Add<br>Test          |            |                 |
| ZZTESTGELLAR, SARAH MICHEL 34. F                                                                                                    | 21/08/2024    | 21/08/2024 10:46 | Prep for Send              | Standard | NH5 Test01, Physician<br>21/08/2024 10:46  |                                                               |             | Neurology<br>assessment            |            |                 |
| ZZTEST, DKA 58 yrs M                                                                                                    | 29/07/2024    | 06/06/2024 13:24 | Prep for Send              | Standard | NHS Test02, Physician<br>29/07/2024 09:50  | Early Pregnancy Clinic SCS                                    |             | Obstetrics<br>bleeding             |            |                 |
| TTTWO, EARLY PREGNANCY 29 yrs F                                                                                                    | 01/08/2024    | 02/08/2024 12:33 | Scheduled 02/08/2024 08:00 | Standard | NHS Test01, Physician<br>01/08/2024 12:44  | Early Pregnancy Clinic SCS                                    |             | Obstetrics<br>Bleeding in early p  | ß          |                 |

5. Confirm all details are correct and start the referral

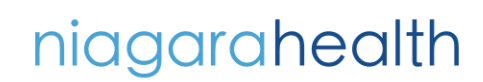

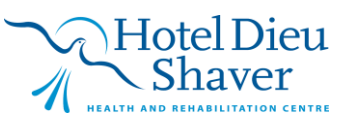

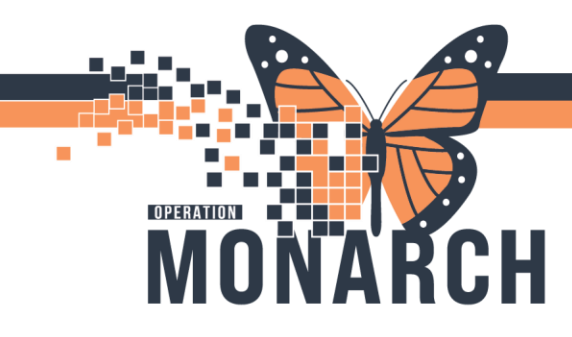

| ,                                                  |                                                     | 0                                  |                                    | >                                                                 |
|----------------------------------------------------|-----------------------------------------------------|------------------------------------|------------------------------------|-------------------------------------------------------------------|
| INI THREE, WSSEVEN<br>8 yrs Fenale DDE 01 JAN 2016 |                                                     |                                    |                                    | MRN 11000871 FIN: 22-005385                                       |
| This referral has not yet been started. Olde       | the 'Start Refercal' button to prepare for sending. |                                    |                                    | Start Referral                                                    |
| Satus: Not Started tor<br>Substatus: Edit          |                                                     |                                    |                                    | Unassigned Assign to me Assign<br>Case Number: 110408             |
| Summary Comments Docum<br>Case Details             | verts Insurance Scheduling                          |                                    |                                    | ER                                                                |
| Medical Service<br>General Internal Medicine       | Referral Rasson<br>cough                            | Codified Reason                    | Treatment to Data                  | Referal Type<br>                                                  |
| Refer from Provider<br>Dorah, Nicholas             | Refer from Location<br>St. Catherines Sta/SC CH4MB  | Refemal Written Date<br>10/03/2024 | Requested Start Date<br>10/03/2024 | Senice By Date                                                    |
| Rafer to Provider<br>                              | Refer to Location<br>OH Paedlabric Clinic SCS       | Priority<br>Standard               | Instructions to Staff              | Order Comment.<br>                                                |
| Patient Information                                |                                                     |                                    |                                    |                                                                   |
| Professed Hethod of Contact.<br>No Profesence      | Hame Phane<br>—                                     | Hobie Phone<br>—                   | Dusiness Phone<br>                 | Hume Address<br>65 Titled St, Welland<br>Ontarie , Ontario L38495 |
| ,                                                  | Conorato                                            |                                    |                                    | 110. 22 005005                                                    |
| 6.                                                 | Generate                                            | the referi                         |                                    | Generate                                                          |

7. Accept or Reject the Referral and move on to scheduling the appointment. (following the scheduling tip sheets)

d Assign to me Assign

| INI THREE, WSSEVEN<br>8 yrs Female DOE 01 JAN 2016 | NT FHREE, WSSEVEN<br>ym: Fenule: 000:01.003.0006 M69: 1300.0006 M69: 1300.0006 M71. FD: 22-005305 |                                     |                                    |                                                                 |  |  |  |  |  |  |
|----------------------------------------------------|---------------------------------------------------------------------------------------------------|-------------------------------------|------------------------------------|-----------------------------------------------------------------|--|--|--|--|--|--|
| Nase Accept or Reject the referal.                 |                                                                                                   |                                     |                                    |                                                                 |  |  |  |  |  |  |
| Status: Pending Acceptance Edit<br>labitatus: Edit | tans: Pending Acceptance Edit                                                                     |                                     |                                    |                                                                 |  |  |  |  |  |  |
| Summury Commerts (1) Insurance Scheduling          |                                                                                                   |                                     |                                    |                                                                 |  |  |  |  |  |  |
| Case Details                                       |                                                                                                   |                                     |                                    | Edt                                                             |  |  |  |  |  |  |
| Hedical Service<br>Seneral Internal Medicine       | Referral Reason<br>cough                                                                          | Codified Reason                     | Treatment to Date                  | Referal Type                                                    |  |  |  |  |  |  |
| keler from Provider<br>Jorah, Nicholas             | Refer from Location<br>St. Catharines Site/SC OH448                                               | Referral Written Date<br>10/03/2824 | Requested Start Cate<br>10/03/2024 | Service By Date                                                 |  |  |  |  |  |  |
| keler to Provider                                  | Refer to Location<br>OH Paeduatric Clinic SCS                                                     | Priority<br>Standard                | Instructions to Staff              | Order Comment                                                   |  |  |  |  |  |  |
| Patient Information                                |                                                                                                   |                                     |                                    |                                                                 |  |  |  |  |  |  |
| Preferred Hethod of Contact<br>No Preference       | Home Phone                                                                                        | Hobie Phone<br>                     | Business Phone<br>—                | Home Address<br>65 Thed St, Welland<br>Ontario , Ontario L384W6 |  |  |  |  |  |  |

niagarahealth

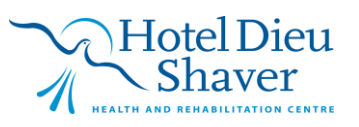

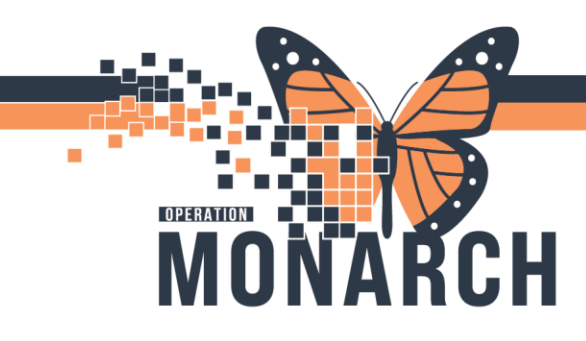

niagarahealth

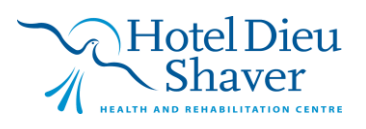

6